## ATR CALL スマートフォン版 ( iOS、Android) 設定マニュアル (摂南大学)

スマートフォンから以下のアプリケーションをダウンロードします。

ATR CALL BRIX for iOS - iTunes - Apple

ATR CALL BRIX for Android - Google Playの Android アプリ

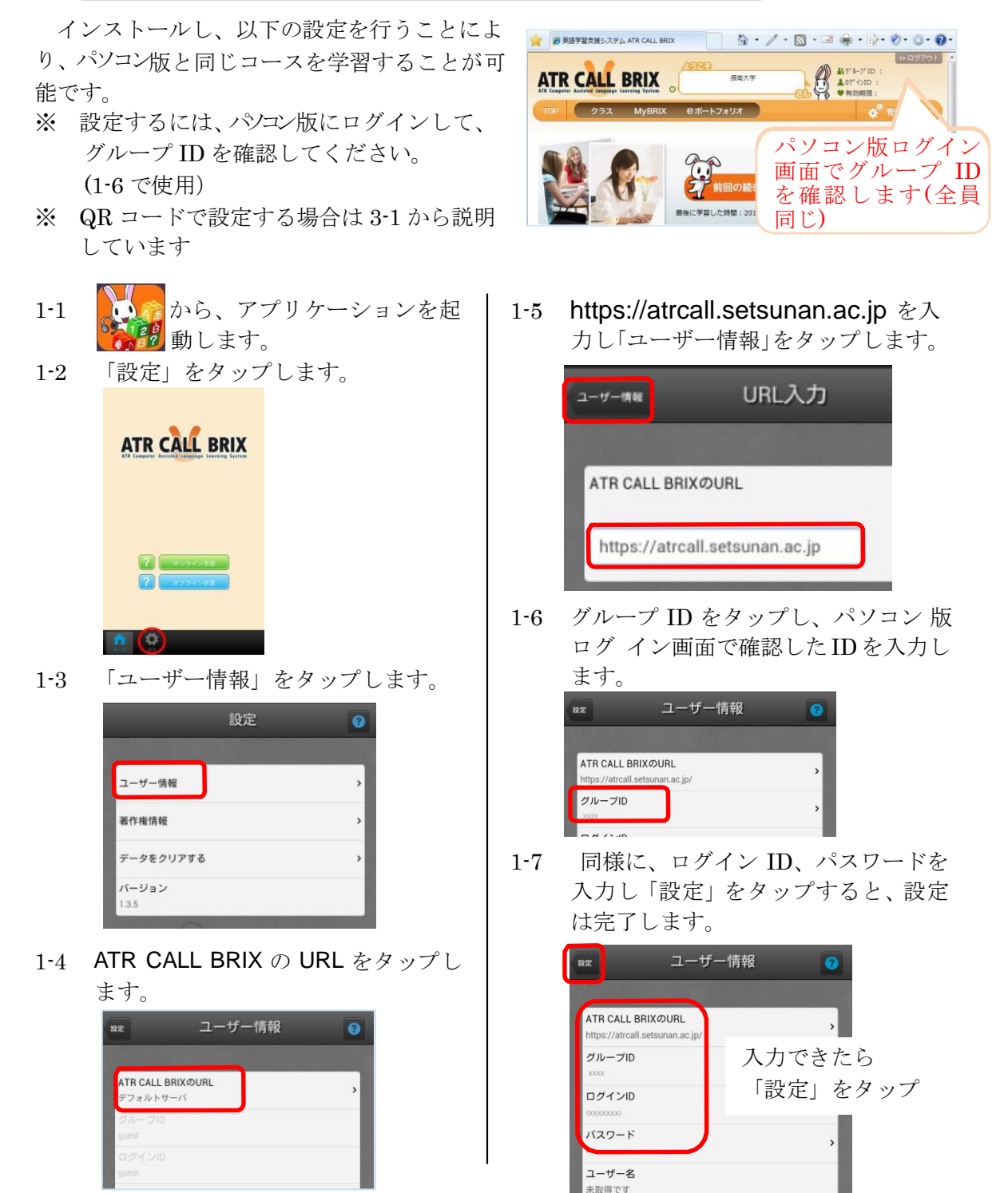

有効期限

QR コードを利用して設定する方法

QR コードを読み込みだけでユーザー情報を設定することができます。

3-1 PC版 ATR CALL BRIX にログイン してください。

3-2 TOP ページの「ツール」→「アプリ 情報」をクリックします。

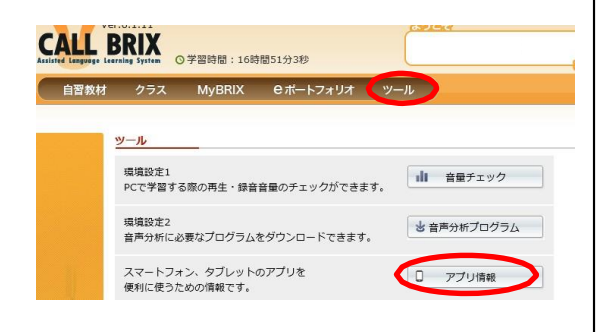

3-3 ページを開くと、「ダウンロード用 QR コードと「ユーザー設定用 QR コー ド」が表示されます

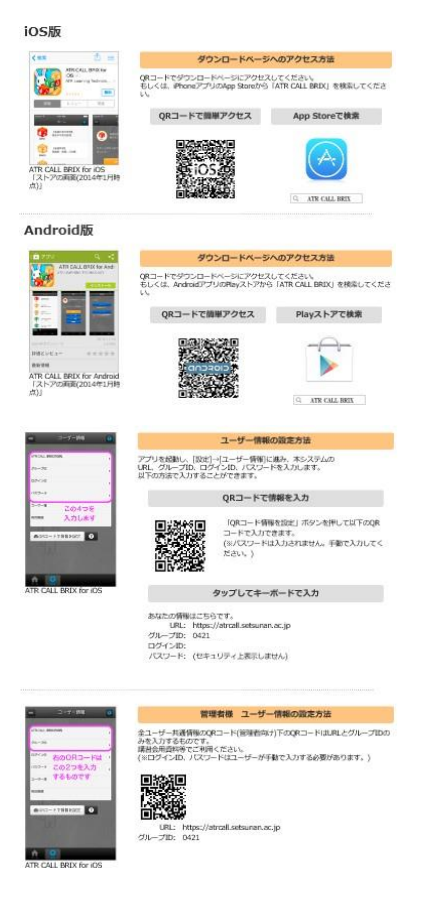

3-4 スマートフォン・タブレットの ATR CALL BRIX アプリを起動し、ユーザー設 定用の QR コードを読み取ってください。

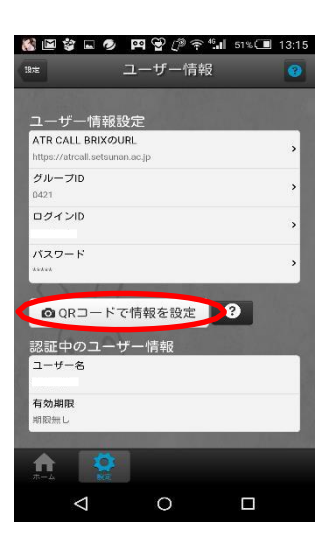

**3-5 URL、**グループ **ID、**ログイン **ID** が 入力されていることを確認し、パスワード を手動で入力してください。

以上で、QR コードを使ってのログインの 設定は完了です。

## PC版との連携(摂南大学)

セットの取得で、PC 版と同じ学習内容のダウンロードをします。これをしないと学習 がスタートできません。成績送信で、学習成績をPC版に送信します。設定のリセットで クリアにし、無料コンテンツの利用が可能になります。

をタップしま す

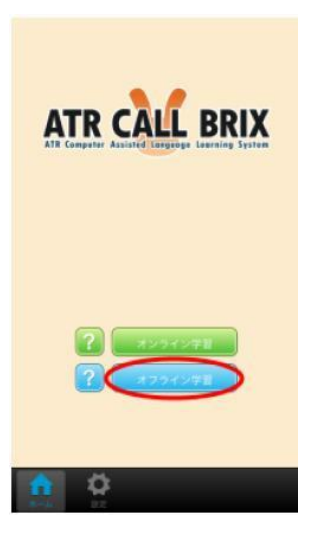

2-1 アプリケーションのホームで、学習す る BRIX をタップします。

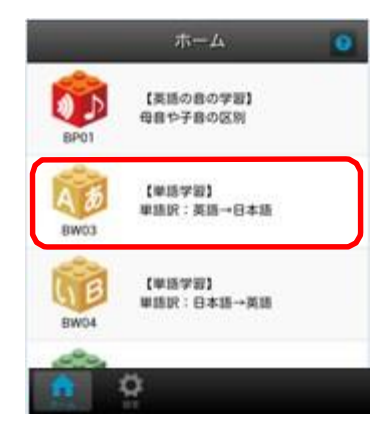

<u>セットの取得</u>ホームの「オフライン学習」 2-2 BRIX のホーム画面で、「セット取得」 をタップします。

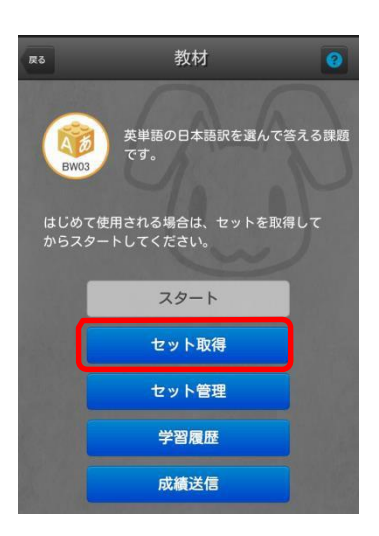

2-3 取得可能なセットが表示されます。タ ップするとダウンロードが開始します。

| 10.43       | セット取得 |    |   | 0 |
|-------------|-------|----|---|---|
| PreCollege1 |       |    |   |   |
| バート1[1]     |       | 0% | Ŧ |   |
| バート1[2]     |       | 0% | Ŧ |   |
| バート2[1]     |       | 0% | Ŧ |   |
| パート2[2]     |       | 0% | ¥ |   |

2-4 ダウンロード終了後、教材に戻ります。

| <b>8</b> 244 | セット取得 | 3          |
|--------------|-------|------------|
| PreCollege1  |       |            |
| パート1[1]      | 09    | % DL済み     |
| パート1[2]      | 01    | * <b>±</b> |

2-5 スタートをタップします。

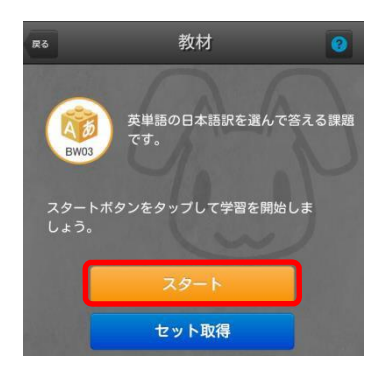

2-6 ダウンロードして学習可能なパートが 表示されます。タップし、パート一覧を 表示し、タップすると学習できます。

| 教材                   | セット | 一覧 🕜           |      |    |
|----------------------|-----|----------------|------|----|
| PreCollege1          |     | type BRIX-     | 覧    | 0  |
| パート1[1]              |     | パート1[1]        |      | 0% |
| and the state of the |     | ☆ レッスン1-単語訳:英日 | BRIX | >  |
|                      |     | ☆ レッスン1-単語訳:英日 |      | >  |
|                      |     | ☆ レッスン1-単語訳:英日 |      | >  |
|                      |     | ☆ レッスン2-単語訳:英日 |      | >  |

成績送信

- **2-7 BRIX** のホーム画面で、「成績送信」を タップします。(2-2 画面参照)
- 2-8 未送信の成績データー覧が表示されま す。「送信」をタップすると、成績が送 信されます。

設定のリセット

- 2-9 設定画面で「データをクリアする」をタップします。(1-3 画面参照)
- 2-10 データがクリアされると、無料コ ン テンツが利用できますが、ダウンロ ード済みのセット情報や未送信の成績 データはクリアされます。

※スマートフォンアプリで学習できる BRIX は PC 版で □マークのある BRIX のみです

| パート1                                   |           |
|----------------------------------------|-----------|
| BRIXアイコン(🛑)をクリックすると学習画面がはじまります         |           |
| スマートフォンアイコン(D)が表示されているBRIXはスマート        | フォンアプリ    |
| 👷 フルスコア(100点) 🏫 実施可能(学習済み) ☆ 実施可能(未学習) | 二 実施可能    |
| /(- \- \ 1                             |           |
|                                        | [Ի-9ル9イム] |
| - 語彙                                   |           |
| ★ (第[BW02] (発音練習) 単語                   | [M        |
|                                        | [//       |
|                                        | [///      |
| 例文                                     |           |
| ☆ (BS02] (発音練習)例文                      | [M        |
|                                        | [/\f      |
|                                        | FK 888771 |
|                                        |           |

QR コードを利用して設定する方法

QRコードを読み込みだけでユーザー情報を設定することができます。

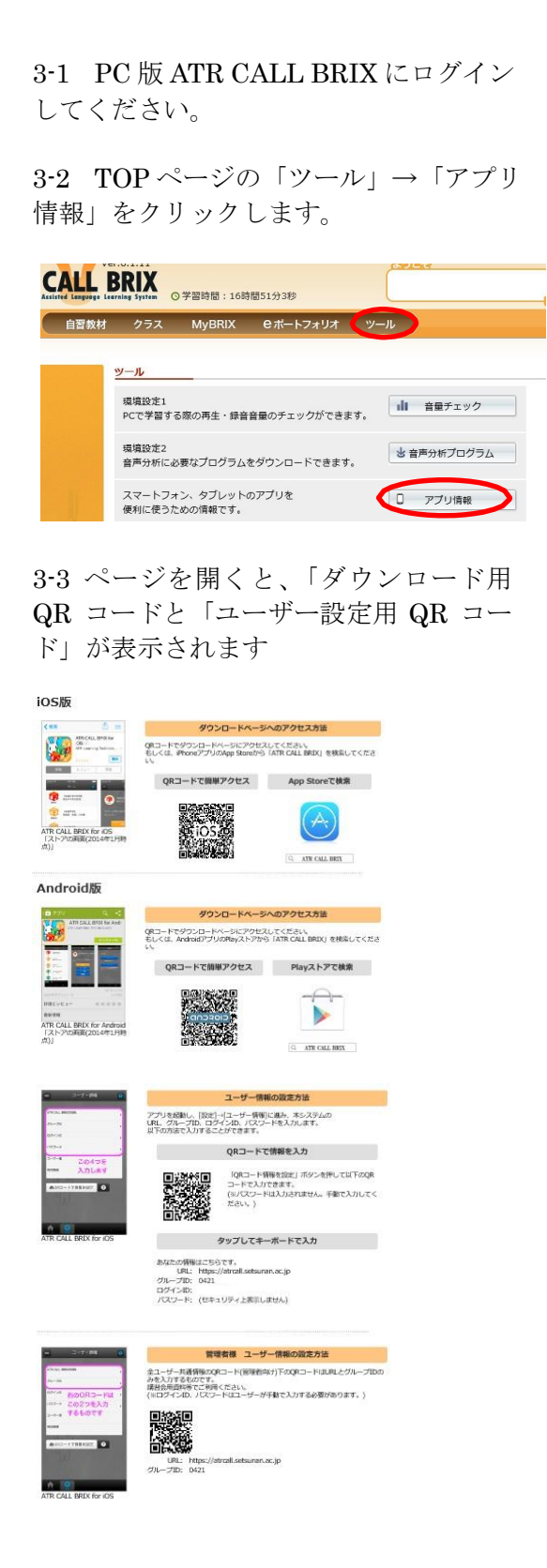

3・4 スマートフォン・タブレットの ATR CALL BRIX アプリを起動し、ユーザー設 定用の QR コードを読み取ってください。

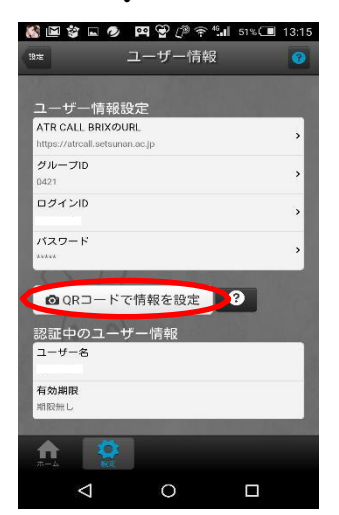

**3-5 URL、**グループ **ID、**ログイン **ID** が 入力されていることを確認し、パスワード を手動で入力してください。

以上で、QR コードを使ってのログインの 設定は完了です。